#### 將 windy.com 某 GPS 座標的資料存成 CSV

## 存取 windy.com 上的即時資料

- - 存成 csv 檔案並放在 /WTGroup\_Data/information/Windy\_PowerPlants
    - 用一般帳號登入後即可存取,不需要用到特殊的 administrator 權限
    - 不要在群暉主機上直接開啟檔案,可能會造成檔案寫入失敗(程式剛好跑到時撞到)
  - 11 個電廠,共56 處 GPS 座標點,在群暉主機上每小時下載一次
    - 順利的話,約15分鐘內抓完所有的資料
    - 不是每次都能成功下載,若失敗,則放棄這次位置,改換成存取下個座標點
       關閉 windy.com網頁的「粒子動畫」可大幅提升成功機率(目前看到是九成九以上)
       拉長「按鍵」之間的時間間隔也可提升成功機率,不過沒關閉粒子動畫後的效果明顯
- 似乎不需要登入收費帳號就可以擷取每小時的即時資料

#### 檔案在群暉主機上的存放路徑

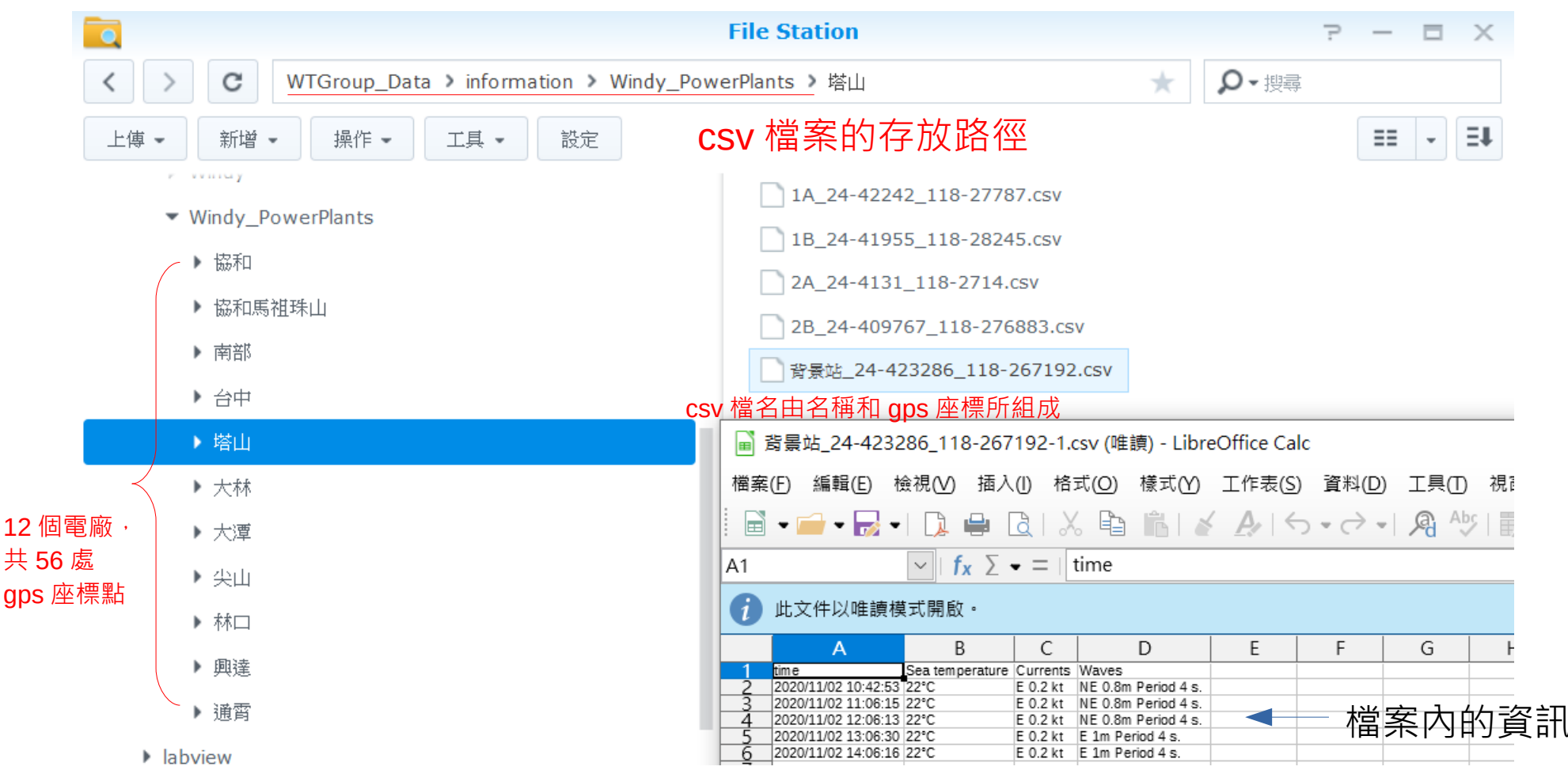

#### 加入任務排程表

| 新增 - 編輯      | 執行 動作 -       | 儲存設定                                                                                                    |                                                         |
|--------------|---------------|----------------------------------------------------------------------------------------------------|---------------------------------------------------------|
| - 已啟動        | 擁有者           | 應用程式任務名稱                                                                                                    | 動作 下次執行時間 -                                             |
| <b>~</b>     | root          | 使用者定義指令碼 Windy crawler - Power Plants                                                                                                    | 刘 執行: docker container start win 2020-10-30 16:00       |
|              | root          | 编輯任務                                                                                                    | 執行: docker container start win 2020-10-30 16:00         |
| $\checkmark$ | root          | 一般 排程 任務設定                                                                                                    | 執行: docker container start sel 2020-10-30 19:00         |
| $\checkmark$ | root          |                                                                                                    | 執行: docker container start pyt         2020-10-31 00:00 |
| $\checkmark$ | root          | 通知設定                                                                                                    | 發送 DSM 更新通知 2020-10-31 00:20                            |
| $\checkmark$ | Administrator | 透過電子郵件傳送執行細節 🧃                                                                                                    | 執行: export PYTHONIOENCODIN 2020-10-31 10:30             |
| $\checkmark$ | root          | 電子郵件: admin@example.com                                                                                                    | 對所有支援快速檢測功能的硬碟執行 2020-11-18 00:00                       |
|              |               | 僅在指令碼異常終止時傳送執行細節 執行命令 使用者定義指令碼 docker container start windy_powerplants docker container exec windy_powerplants sh -c "cd /root ; python3 windy_chrome_PowerPlants_docker.py ; exit" docker container stop windy_powerplants | ▷<br>道 docker 指令,每小時執行一次                                |

収)府

### 程式原始碼的存放路徑

| 👽 🔒 https://60.249.144.60:5001 |                                     |                                                                                                    |  |  |  |  |  |
|--------------------------------|-------------------------------------|----------------------------------------------------------------------------------------------------|--|--|--|--|--|
|                                |                                     |                                                                                                    |  |  |  |  |  |
| File Station                   |                                     |                                                                                                    |  |  |  |  |  |
| < > C home > python3_          | scripts > windy_powerplants         | ★ ♀- 搜尋                                                                                                    |  |  |  |  |  |
| 上傳 🖌 新増 🖌 操作 🖌 工               |                                     | administrator 帳號才看得到 💷                                                                                         |  |  |  |  |  |
| ▼ WTGroup                      |                                     |                                                                                                    |  |  |  |  |  |
| ▶ docker                       |                                     | local                                                                                                    |  |  |  |  |  |
| ▼ home                         |                                     | .pki                                                                                                    |  |  |  |  |  |
| ▶ .cache                       |                                     | input                                                                                                    |  |  |  |  |  |
| ▶ .local                       |                                     | .bash_history                                                                                                  |  |  |  |  |  |
| <ul> <li>.Maildir</li> </ul>   |                                     | windy_chrome_PowerPlants_docker.py                                                                             |  |  |  |  |  |
| ▶ python2_projects             |                                     |                                                                                                    |  |  |  |  |  |
| ▼ python3_scripts              |                                     |                                                                                                    |  |  |  |  |  |
| backup_pchome_album            | 檔案 ▼ 編輯 ▼ 搜                         | <b>尋 ▼</b> 偏好設定                                                                                                |  |  |  |  |  |
| docklands                      | 71 # 關閉粒子動畫                         |                                                                                                    |  |  |  |  |  |
| facebook_articles              | 73 particles_mode                   | <pre>particles_css = #particles<br/>particles_mode = browser.find_element_by_css_selector(PARTICLES_CSS)</pre> |  |  |  |  |  |
| merge_docklands_records        | 74 • 11 off not 1<br>75 particles_r | <pre>/ if 'off' not in particles_mode.get_attribute('class'):</pre>                                            |  |  |  |  |  |
| ▶ windy_gps2csv                | 76 time.sleep                       | time.sleep(AFTER_CLICK)                                                                                        |  |  |  |  |  |
| windy_powerplants              | 78 # 定義 主要                          | # 定義 主要函數# ···· ··· ··· ··· ··· ··· ··· ···                                                                    |  |  |  |  |  |
| windy_webscraper               | 80 def gps2csv(gps                  | s_pos, gps_name):                                                                                              |  |  |  |  |  |

# 檢查要觀測的資料是否打開 (例如,海洋溫度)

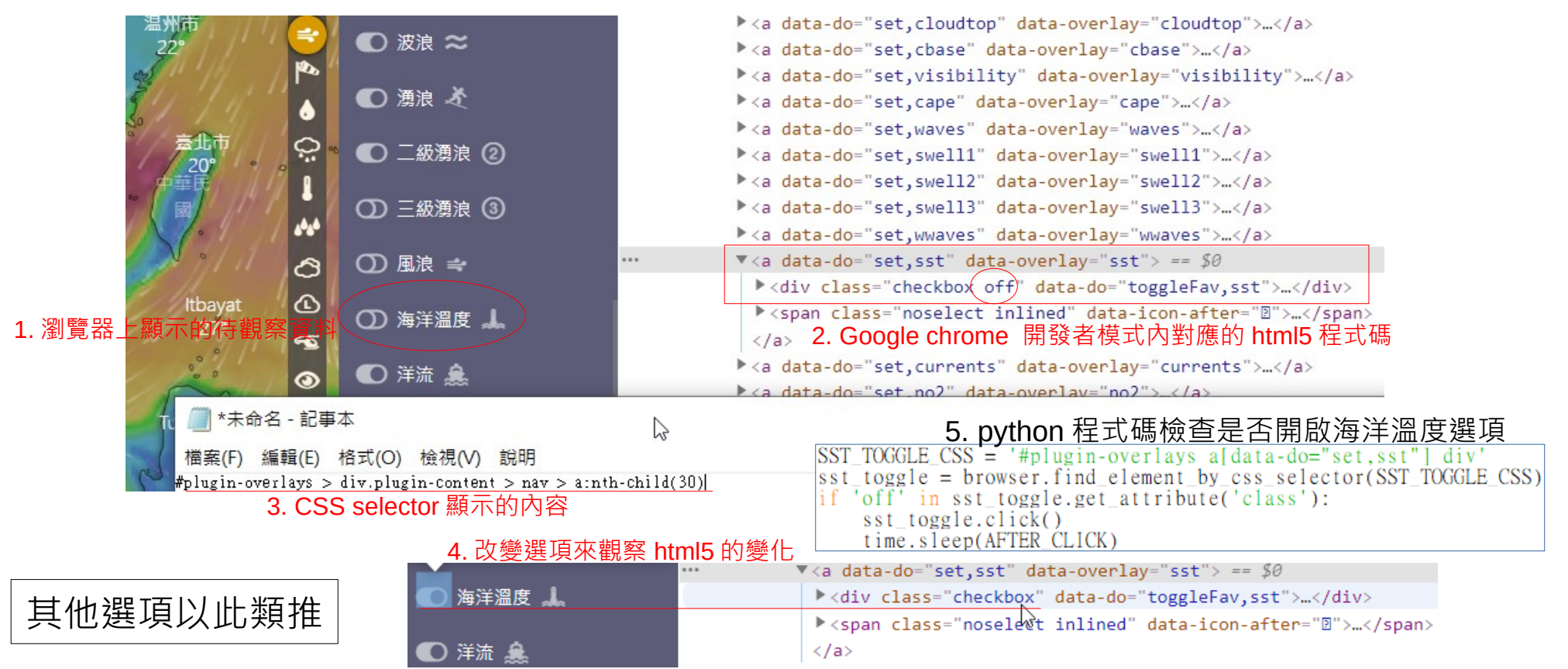

### 顯示和記錄擷取到的資料

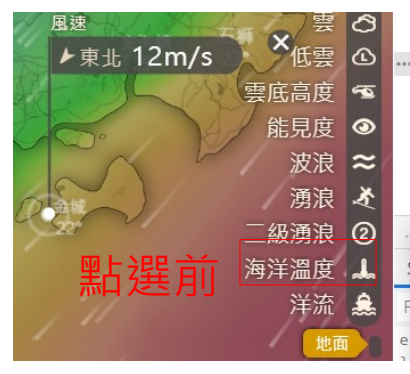

- <a data-do="set,swell1" data-parent="waves">...</a>
- <a data-do="set,swell2" data-parent="waves">...</a>
- ▼<a data-do="set,sst" data-parent="waves"> == \$0 <div class="iconfont noselect notap">B</div <div class="menu-text noselect notap">海洋溫度</div
- </a>
- \a data-do="set,currents" data-parent="waves">...</a>
- <a data-do="toggle,overlays" id "ovr-menu" class="menu-unfold">...</a>
  ::after

── \*未命名 - 記事本

檔案(F) 編輯(E) 格政(O) 檢視(V) 說明 #overlay > a:nth-child(16)|

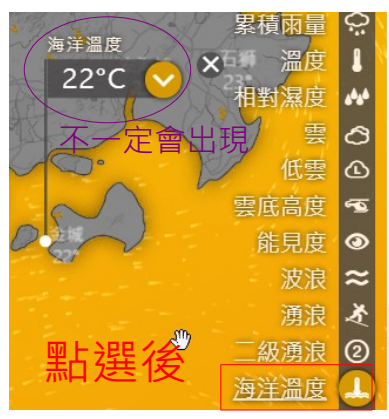

margin-top: -125px; width: 0px; height: 125px; transform: translate3d(414px, 191px, 0px); z-index: 191; outline: none;"><div class="picker-lines noselect"></div><div class="picker-content noselect"> <span data-do="openDetailMobile"><div class="picker-content noselect"> (span data-do="openDetailMobile"><div class="picker-link iconfont tooltip-right shy" data-do="openDetail" data-tooltipsrc="D\_FCST" data-tooltip="此地點的天氣預 報">?</a> <a class="picker-share mobilehide shy" data-do="share" dataicon="F" data-t="SHARE\_FCST">分享天氣預報</a> <a class="picker-close-button shy" data-do="rqstClose,picker" data-icon="@" style=""></a></div></div class="closing-x"></div></div</div class="leaflet-marker-icon icon-dot leaflet-zoom-animated leaflet-interactive" tabindex="0" style="margin-left: -5px; margin-top: -5px; width: 10px; height: 10px; transform: translate3d(463px, 26px, 0px); z-index: -274;">><div class="pulsating-icon</pre>

... /.mm-hide.zoom9.product-ecmwf.overlay-sst.onrhpane.platform-desktop.selectedpois-favs.o

Styles Computed Event Listeners DOM Breakpoints Properties Accessibility

body.mm-hide.zoom9.product-ecmwf.overlay-sst.onrhpane.platform-desktop.select

#### # 顯示海洋溫度

```
SST_SHOW_CSS = '#overlay > a[data-do="set,sst"]'
```

try:

#if\_sst = EC.visibility\_of\_element\_located((By.CSS\_SELECTOR,SST\_SHOW\_CSS if\_sst = EC.element\_to\_be\_clickable((By.CSS\_SELECTOR,SST\_SHOW\_CSS)) WebDriverWait(browser, 10).until(if\_sst) # 10,20 except TimeoutException: print('Timed out: [sst show] window')

```
sst_show = browser.find_element_by_css_selector(SST_SHOW_CSS)
sst_show.click()
time.sleep(AFTER_CLICK) # 3.5 may fail # 這個delay無法拿掉
```

```
SHOW_BOX_CSS = 'span[data-do="openDetailMobile"]'
```

#### try:

#if\_show = EC.visibility\_of\_element\_located((By.CSS\_SELECTOR,SHOW\_BOX\_CS if\_show = EC.element\_to\_be\_clickable((By.CSS\_SELECTOR,SHOW\_BOX\_CSS)) WebDriverWait(browser, 3).until(if\_show) # 10,20 failed except TimeoutException: print('Timed out: [show box] window')

# 這裡放出錯時,試圖補救的程式碼

show\_box = browser.find\_element\_by\_css\_selector(SHOW\_BOX\_CSS)
print(show\_box.text)
# show\_box 第一個字串是屬性,當作key.其餘當作內容
# show\_box的內容似乎會自動根據所選的屬性而變,不需要每次都呼叫
info = show\_box.text.split('\n')
record[info[0]] = ' '.join(info[1:])

#### 穩定出現「海洋溫度視窗」是目前最大瓶頸

## 最外圍的控制流程 (top down)

| #<br>pat<br>var<br>fil             | 主要程式#<br>h_input = './input'<br>_filenames_input = path_input + '/*.cfg'<br>enames_input = glob.glob(var_filenames_input)                                                                                                    | 收集所有電廠的設定                             |  |
|------------------------------------|----------------------------------------------------------------------------------------------------|---------------------------------------|--|
| for                                | filename_input in filenames_input:                                                                                                    |                                       |  |
| 處理單一電廠                             | <pre>with open(filename_input, mode='rt', encoding='utf-8') as f_r:     gps_raw = f_r.readlines()</pre>                                                                                                    |                                       |  |
| 收集單一電廠內的 gps 座標點                   | <pre>gps_es = gps_raw[1:] # discard the lst line<br/># simple filter of gps positions<br/>gps_positions = [g for g in gps_es if ',' in g and (not g.startswith('#'))]</pre>                                                                                                    |                                       |  |
|                                    | filename_nopath = os.path.basename(filename_input) # d<br>place = filename_nopath.partition('-')[0] # e.g. 塔山-<br>show_process = place + ':處理中'<br>print(') # 和前一筆資料隔開<br>print('□' * len(show_process))<br>print(show_process)<br>print('□' * len(show_process))<br>for pos in gps_positions: | iscard additional path<br>gps_pos.cfg |  |
| 一旦處理目前的 gps 座標點出現<br>錯誤·則改成處理下一座標點 | try:<br>gps2csv(pos, place) 處理單一 gps 座標點<br>#except NoSuchElementException:<br>except: # 攔截所有exception,因為出錯狀況比預期多核<br>print('抓取失敗:', place, pos, start_fetching_<br>continue                                                                                                    | t並將擷取的資料寫入 csv 檔案<br>t<br>time)       |  |

#browser.close() # docker